## OSMANLI ŞİFRE AKTİVASYON ADIMLARI

1.Uygulamayı indiriniz.

Cihazınız IOS ise;

App Store üzerinden <u>Osmanlı Mobil</u> uygulamasını indiriniz.

Cihazınız Android ise;

Play Store üzerinden Osmanlı Mobil uygulamasını indiriniz

**2.** Osmanlı Mobil uygulamasını açınız ve alt menüde yer alan **"Osmanlı Şifre"** butonuna tıklayınız.

| 0 1                       |                 | anu<br>Rim | 2        |
|---------------------------|-----------------|------------|----------|
| İzlediklerim              | Piyasa Öz       | zeti Hi    | sse Yük  |
| Sembol                    | Fiyat~          | %Fark~     | Yüksek ~ |
| USDTRY                    | 32.9444         | 0.07       | 33.0404  |
| EURTRY                    | 35.2944         | -0.24      | 35.4909  |
| + EURUSD                  | 1.0713          | -0.21      | 1.0745   |
| <b>TAHVIL</b><br>14:18:42 | 42.71           | 1.62       | 42.77    |
| t XU100                   | 10,718.06       | -0.46      | 10,792.5 |
| * XU030                   | 11,675.83       | -0.63      | 11,778.0 |
| GLDGR                     | 2,466.96        | -0.15      | 2,479.5  |
| X30YVA<br>14:23:11        | 11,748.75       | -0.80      | 11,843.2 |
| * XLBNKY<br>14:15:17      | 13,948.50       | -0.96      | 14,160.7 |
| X10XBY<br>09:21:53        | 0.00            | 0.00       | 0.00     |
| TLREF<br>15:50:00         | 49.5783         | 0.00       | 0.0000   |
| Üye Ol, C                 | anlı Veri İzle! | н          | ESAP AÇ  |

### 3. Osmanlı Şifre ile 3 aşamada hesabınızı sisteme tanımlayınız.

#### 1. Aşama: Bilgilendirme Onayı

"Okudum, onaylıyorum" işaretleyerek bilgilendirme metnini onaylayınız ve devam ediniz.

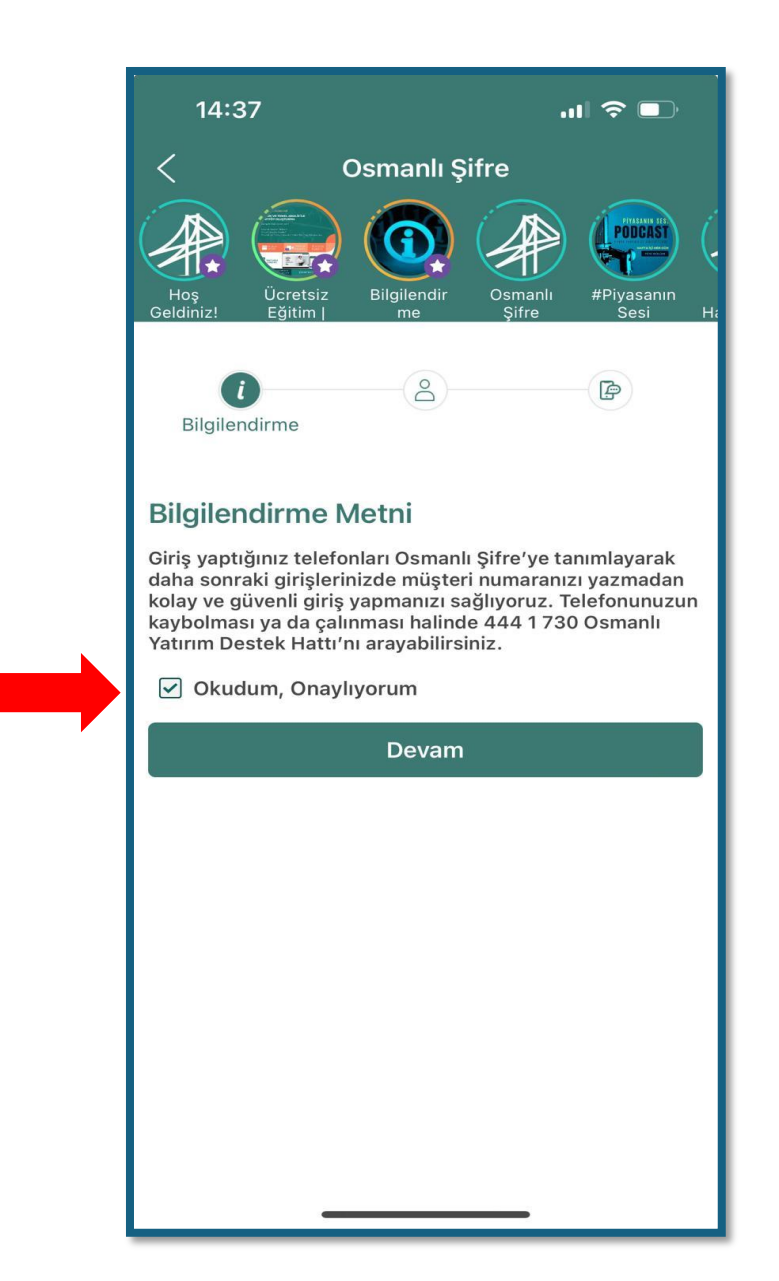

# 2. Aşama: Hesap Bilgileri ile sisteme giriş

Osmanlı Yatırım hesap bilgilerinizi giriniz ve sisteme giriş yapınız.

| 14:39                                                                |                   | .⊪ 奈 🕞                |  |  |
|----------------------------------------------------------------------|-------------------|-----------------------|--|--|
| < (                                                                  | Osmanlı Şifre     |                       |  |  |
| Hoş<br>Geldiniz!                                                     | Bilgilendir<br>me | #Piyasanın<br>Sesi Ha |  |  |
| (1)                                                                  | A Hesap Bilgileri | 4                     |  |  |
| Hesabınızı Osmanlı Şifre'ye tanımlamak için lütfen<br>giriş yapınız. |                   |                       |  |  |
| Hesap / T.C Kimlik No                                                |                   |                       |  |  |
|                                                                      |                   | i                     |  |  |
| Şifre                                                                |                   |                       |  |  |
|                                                                      |                   |                       |  |  |
| <u>Şifremi/Hesap No Unuttum</u>                                      |                   |                       |  |  |
| Giriş Yap                                                            |                   |                       |  |  |
|                                                                      |                   |                       |  |  |
|                                                                      |                   |                       |  |  |
|                                                                      |                   |                       |  |  |
|                                                                      |                   |                       |  |  |
|                                                                      |                   |                       |  |  |
| -                                                                    |                   |                       |  |  |

## <u>3. Aşama: SMS Doğrulama</u>

Hesabınıza tanımlı telefon numarasına gelecek SMS doğrulama kodunu giriniz.

| 14:40                                                                     |                   | .1               |                       |  |  |
|---------------------------------------------------------------------------|-------------------|------------------|-----------------------|--|--|
| OSMANLI YT şimdi<br>OSMANLI SIFRE OTP AKTIVASYON<br>KODUNUZ: 332062 B001  |                   |                  |                       |  |  |
| Hoş<br>Geldiniz!                                                          | Bilgilendir<br>me | Osmanlı<br>Şifre | #Piyasanın<br>Sesi Ha |  |  |
| <i>i</i> —                                                                | <u> </u>          | SMS              | B Doğrulama           |  |  |
| Lütfen cep telefonunuza SMS olarak gelen 6 haneli<br>onay kodunu giriniz. |                   |                  |                       |  |  |
|                                                                           | 02:54             |                  | -                     |  |  |
| Doğrula                                                                   |                   |                  |                       |  |  |
| Tekrar Gönder C                                                           |                   |                  |                       |  |  |
|                                                                           |                   |                  |                       |  |  |
|                                                                           |                   |                  |                       |  |  |
|                                                                           |                   |                  |                       |  |  |
|                                                                           |                   |                  |                       |  |  |
| _                                                                         |                   |                  |                       |  |  |

**4.** Osmanlı Şifre'ye hesabınızı başarıyla tamamladınız! Osmanlı Şifre – Kayıtlı hesaplar ekranında kayıtlı hesaplarınızı ve hesaplarınıza ait OTP kodlarını görebilirsiniz.

| Osmanlı Şifre                                                                     |                      |  |  |  |
|-----------------------------------------------------------------------------------|----------------------|--|--|--|
|                                                                                   | PODCAST (            |  |  |  |
| Hoş Ücretsiz Bilgilendir Osmanlı<br>Geldiniz! Eğitim me Şifre<br>Kayıtlı Hesaplar | #Piyasanın<br>Sesi H |  |  |  |
| (5) 24 24 24 24 24 24 24 24 24 24 24 24 24                                        | <u>ب</u>             |  |  |  |
|                                                                                   |                      |  |  |  |
|                                                                                   |                      |  |  |  |
|                                                                                   |                      |  |  |  |
|                                                                                   |                      |  |  |  |
|                                                                                   |                      |  |  |  |
|                                                                                   |                      |  |  |  |
| Yeni Hesap Ekle                                                                   |                      |  |  |  |
|                                                                                   |                      |  |  |  |

5. E-şubeye girişlerinizi artık akıllı onay ile gerçekleştirebilirsiniz.

Akıllı onay bildiriminin tanımlı cihazınıza gelebilmesi için Osmanlı Mobil uygulama bildirimlerinin açık olması gerekmektedir. Cihaz ayarlarından Osmanlı Mobil uygulama bildirimlerine izin verildiğini kontrol ediniz.

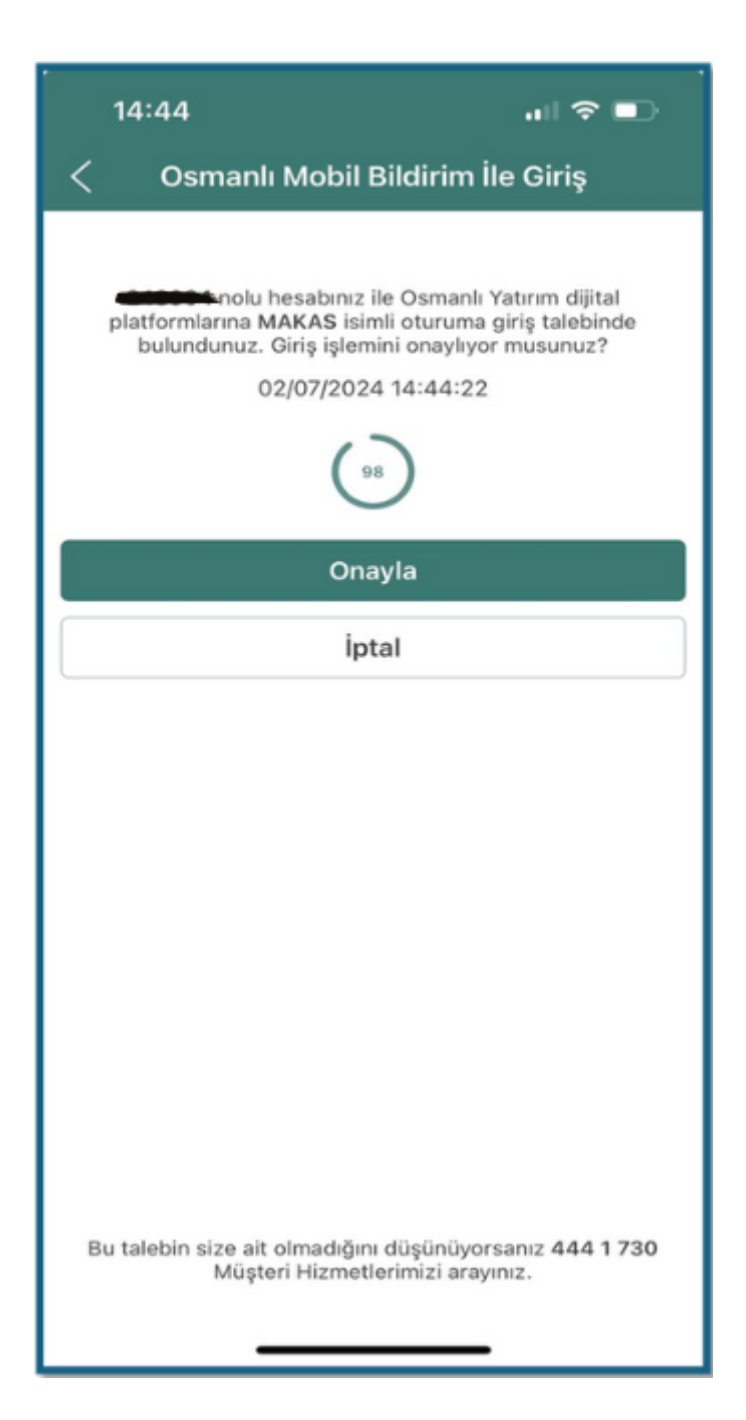

**6.** Diğer tüm web ve mobil işlem platformlarına Osmanlı Şifre Kayıtlı Hesaplar ekranında yer alan ve 60 saniyede bir güncellenen 6 haneli OTP kodu ile giriş sağlayabilirsiniz.

Giriş işlemlerinizi gerçekleştirirken Osmanlı Mobil uygulamasını açarak Osmanlı Şifre menüsüne gitmelisiniz.

Giriş işlemi için kullanacağınız OTP kodunu bu ekranda görebilirsiniz.

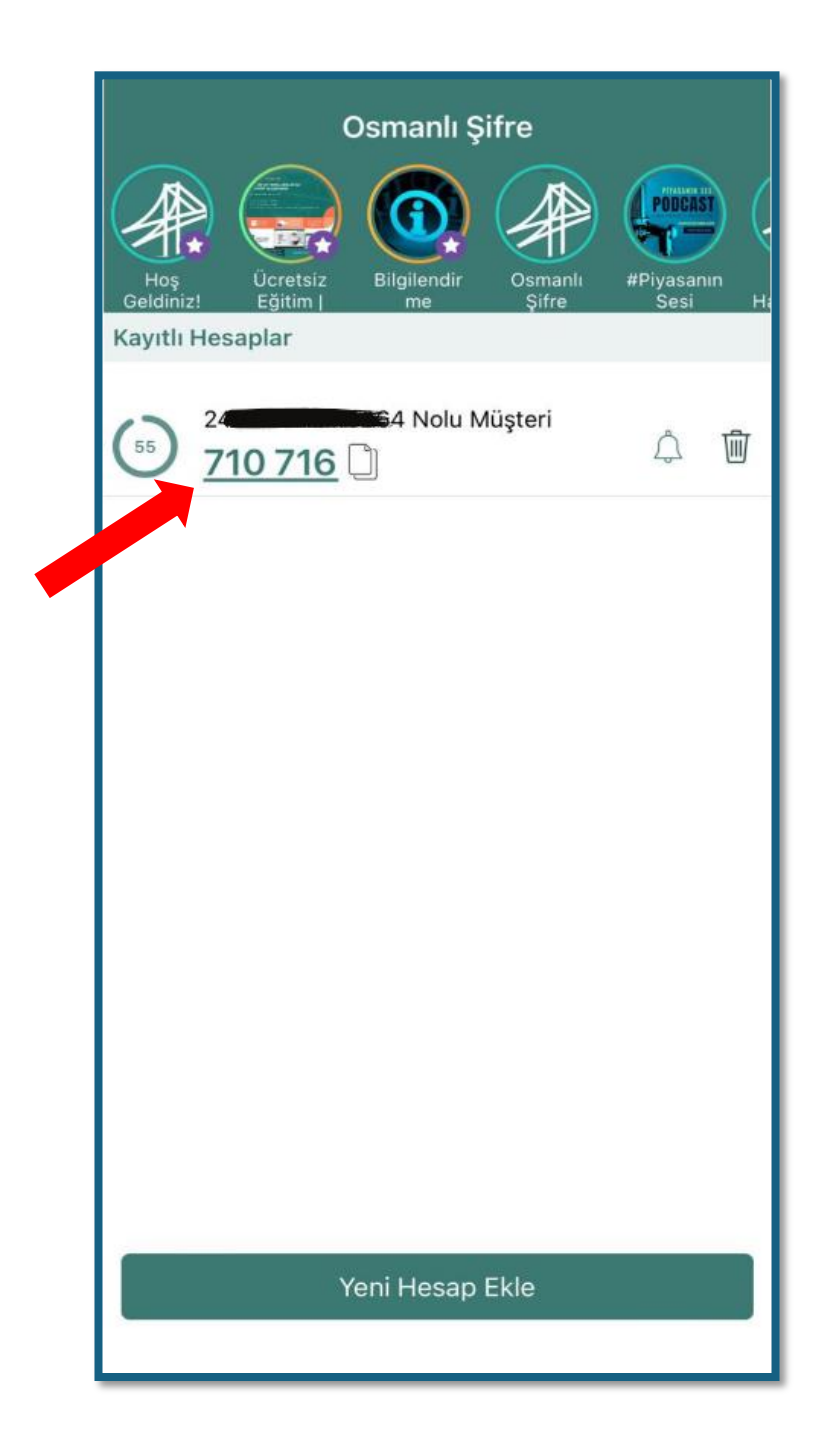